## □GCaps,ÌŠT—v

[]@[]GCaps95,ĺ[]AfL[][f{[][fh'€]],ÉŠÖ~A,μ,½ŠeŽí,Ì<@"\,ð'ñ<Ÿ,μ,Ü,·[]B^ȉº,Ì,æ,¤,È<@"\,ª, ,è,Ü,·[]B

[]]@@]u‰p[]"[]vfL[[,ð[]uCapsLock[]vfL[][,É,µ,Ä,µ,Ü,¤[]BShiftfL[][,ð‰Ÿ,³,È,-,Ä,àCapsLock,ª]Ø,è'Ö,¦,ê,é,æ,¤,É,È,é []]@@]u‰p[]"[]vfL[],ð‰Ÿ,µ,½Žž,ÉŽ©"®"I,ÉfJfif]fbfN‰ð[]œ []]@[]u″¼Šp/'SŠp[]vfL[],ð[]uEsc[]vfL[],É,µ,Ä,µ,Ü,¤[]B,X,W,ÌfL[][f{[][fh,ÉŠµ,ê,½]],É,Í,Æ,Á,Ä,à•Ö—~ []]@[]u,Đ,ç,ª,È[]vfL[],ð[]uŠ¿Žš[]vfL[],É,µ,Ä,µ,Ü,¤[]B,©,ÈŠ¿Žš•ÏŠ·,Ì<N"®,ªŠy,É,È,é []]@[]u•ÏŠ·[]vfL[],ðSpacefL[],É,µ,Ä,µ,Ü,¤[]B %pΐfL[][f{[][fh,â,X,W,]fL[][f{[][fh,ÉŠµ,ê,½]],É,Í,Æ,Á,Ä,à•Ö—~ []]@[]u-³•ÏŠ·[]vfL[],őJJJfifL[],É,µ,Ä,µ,Ü,¤ []]@[]u-³•ÏŠ·[]vfL[],őJJJfifL[],É,µ,Ä,µ,Ü,¤ []]@,©,ÈŠ¿Žš•ÏŠ·,],Ž[]^,[],†,†Žž,ÉŽ©"®"I,ÉJJfif[]fbfN[]Ø,è'Ö,¦,à,·,é []]@%EAltfL[],ðŠ¿ŽšfL[],É,µ,Ä,µ,Ü,¤ []]@%EAltfL[],ðŠ¿ŽšfL[],É,µ,Ä,µ,Ü,¤ []]@%EAltfL[],ÆCapsLockfL[],ð"ü,ê'Ö,¦,Ä,µ,Ü,¤[]B[]i101fL[][f{]][fh,Å,Ì,Ý]j []]@fJ][[ff<`Ú"®,ð‰Á'¬,·,é]]B</pre>

 $]@,\pm, \hat{e}, \varsigma, \hat{i} < @" \setminus, \hat{i}, *, \hat{e}, \frac{1}{4}, \hat{e}ON/OFF, \cdot, \acute{e}, \pm, \mathcal{A}, \overset{a}{\ast}, \mathring{A}, \ll, \ddot{U}, \cdot \Box B$ 

## **]GCaps,ÌfCf"fXfg**][f<•û-@

$$\label{eq:generalized_constraint} \begin{split} & []@]GCaps, \hat{I}[i'``, \cdot, \acute{e}, \pounds]Af^{fXfNfo}[[,]fgf \pounds][\bullet"\bullet^{a}(?), \acute{E}]GCaps, \hat{I}fAfCfRf``, \delta\bullet \Label{eq:generalized_constraint}, \pm , \deltafNf \\ & f Nf \\ & \tilde{f} bf N, \cdot, \acute{e}, \pounds]GCaps, \hat{I}[i'``ef_fCfAf] \\ & f Of \\ & f bf Nf \\ & X, \\ & \tilde{f} \\ & \tilde{f} \\ &$$

 $\label{eq:GCaps} \ensuremath{\mathbb{G}} \ensuremath{\mathbb{G}} \ensuremath$ 

## □GCaps,Ì'~□ìŒ ,É,Â,¢,Ä

]@]GCaps for Windows95,ĺftfŠ[[f\ftfgfEfFfA,Å,·]B"]]Ú[A"z•z,厩—R,Å,·]B

 $\label{eq:GCaps,ESO,.,e,"-a,c]+,i,1,FWINF,ImiccŽ^{Q},A,"Še,c,\mu,U,DB"]DDADA"z•z,E,C,ESO,.,e-a,cD+,i,1,I•K-v,E,c,A,DB$ 

‰p[]"fL[[,ð‰Ÿ,µ,½Žž,É[]A,à,µf]fif[]fbfN,ª,©,©,Á,Ä,¢,½,ç[]A,»,ê,ð‰ð[]œ,µ,Ü,·[]B **‰p[]"[]¨CapsLock**,ðON,É,·,é[]ê[]‡,É,¢,Á,µ,å,ÉON,É,·,é,ƕ֗˜,Å,·[]B "¼Šp/'SŠpfL□[,ðEscfL□[,É,μ,Ü,·□B

•ÏŠ·fL[][,ðSpacefL[][,É,µ,Ü,·[]B

 $-{}^3\bullet\ddot{I}\check{S}\cdot fL_[[,\delta f]fifL_[[]if]fif_]fbfN, \dot{I}_0, \dot{e}^{\prime}\ddot{O}, |fL_[[]j, \acute{E}, \mu, \ddot{U}, \cdot]B$ 

,Ð,ç,ª,ÈfL□[,ðŠ¿ŽšfL□[□i,©,ÈŠ¿Žš•ÏŠ·,ÌON/OFFfL□[□j,É,μ,Ü,·□B

‰E'¤,ÌAltfL□[,ðŠ¿ŽšfL□[□i,©,ÈŠ¿Žš•ÏŠ·,ÌON/OFFfL□[□j,É,μ,Ü,·□B

,©,ÈŠ¿ŽŠ•ÏŠ·,Ì□Ø,è'Ö,¦,ð,μ,½□ê□‡,ɃJƒiƒ□ƒbƒN,à~A"®,³,¹,é,æ,¤ ,É,μ,Ü,·□B,©,ÈŠ¿ŽŠ•ÏŠ·,ªON,É,È,é,ƃJƒiƒ□ƒbƒN,ªŽ©"®"I,ÉON,É,È,è□A,©,ÈŠ¿ŽŠ•ÏŠ·,ªOFF,É,È,é,ƃJƒiƒ□ƒbƒN, àŽ©"®"I,ÉOFF,É,È,è,Ü,·□B  $CtrlfL[[,\capsLock,\capsLock,\caps$ 

fJ□[f\f<^Ú"®,ð‰Á'¬,μ,Ü,·□B,±,ê,ªON,¾,Æ□A□GCaps,ĺfJ□[f\f<^Ú"®fL□[,ª ‰Ÿ,³,ê,½[]ê□‡,ÉfL□[fŠfs□[fg,ÌŠÔŠu,ð'Ζ,,μ,Ä□AfJ□[f\f<,ª□,'¬,É^Ú"®,·,é,æ,¤,É,È,è,Ü,·□B fJ□[f\f<fL□[,ª‰Ÿ,³,ê,Ä,©,ç□AfJ□[f\f<^Ú"®,̉Á'¬,ðŠJŽn,∙,é,Ü,Å,Ì′x‰,,ŽžŠÔ,ðŽw'è,μ,Ü,·□B

fJ□[ff{<^Ú"®,̉Á'¬,Ì,½,ß,ÌfŠfs□[fgŠÔŠu,ðŽw'è,μ,Ü,·□B□¬,³,¢'l,ðŽw'è,·,é,ÆfJ□[f\f<^Ú"®'¬"x,Í'¬,-,È,è□A'å,«,È'l,ðŽw'è,·,é,Æ^Ú"®'¬"x,Í'x,,È,è,Ü,·□B □GCaps,ð□I—¹,μ,Ü,·□B